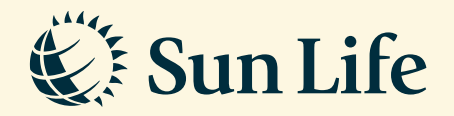

## e-Medical Card Guide via SunAccess

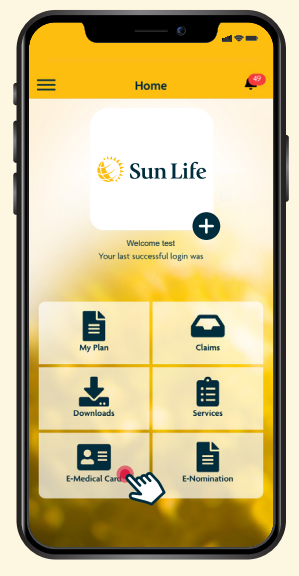

**Step 1** Login and click on 'E-Medical Card'

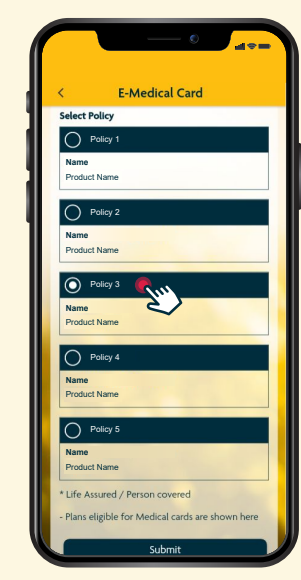

**Step 2** View and select your E-Medical Card and click 'Submit'

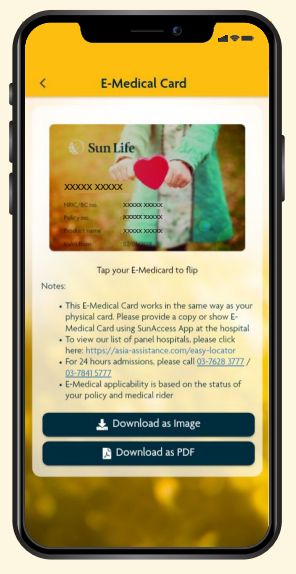

**Step 3** Tap on the E-Medical card image to view the reverse side of the card

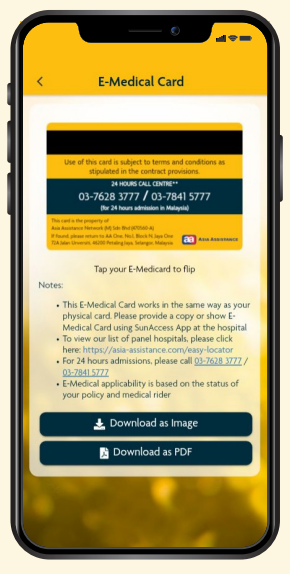

**Step 4** Click to save the card as an image or in PDF file

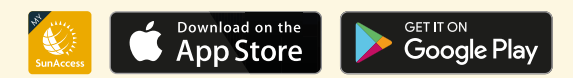

Client Careline: Email: 1300-88-5055 wecare@sunlifemalaysia.com